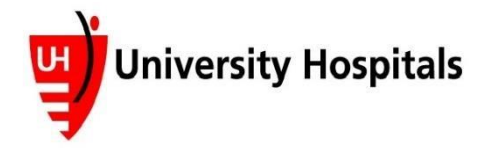

If you already have a PowerShare account please visit to view your imaging. <u>https://www1.nuancepowershare.com/smr/login</u>

If you are in need of additional imaging please submit a Release of Information and a copy of your photo ID to <u>Radiology3@uhhospitals.org</u> To obtain a blank Release of Information to submit please visit <u>https://www.uhhospitals.org/services/radiology-services</u>

# First time users:

### Your radiology images have been sent to you via UH image sharing app - PowerShare

- 1. You will receive an invitation via the email that you have provided
  - a. You may have to check spam folder
  - b. Email will come from Nuance PowerShare Support

Nuance PowerShare Support 12:55 PM > Invitation to join UNIVERSITY HOSPITALS HEALTH SYSTEM (LAKE HEALTH)'s image sharing network Kelly Gilchrist from UNIVERSITY HOSPITALS HEALTH SYSTEM (LAKE HEALTH) has invited you to join the Nuance® PowerShare™ Network, and has already shared images for you to view. Sharing images...

- 2. Open your email
- 3. Click on link that says "Click here" to set up your account. Please use the link in the comment section for the instructions to set up your account and to share your imaging. Also, please use this link if you need access to the Release of Information form and to log in or sign up for UH My Chart.

Kelly Gilchrist from UNIVERSITY HOSPITALS HEALTH SYSTEM (LAKE HEALTH) has invited you to join the Nuance® PowerShare™ Network, and has already shared images for you to view. Sharing images with UNIVERSITY HOSPITALS HEALTH SYSTEM (LAKE HEALTH) is quick, easy, and provided to you at no cost.

Click here to set up your account in just a few minutes. If you would like to learn more about the largest national image sharing network, please review the Nuance<sup>®</sup> PowerShare<sup>™</sup> Network Overview.

Comments: Please use the following link for the instructions to set up your account and to share your imaging. Also, please use this link if you need access to the Release of Information form and to log in or sign up for UH My Chart. <u>https://www.uhhospitals.org/services/</u> <u>radiology-services</u>

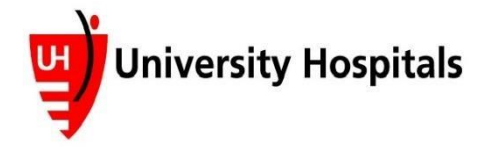

4. Fill out required information and check boxes (email will auto populate) and click Continue

| welcome                        |                                                                                        |
|--------------------------------|----------------------------------------------------------------------------------------|
| All fields are required        |                                                                                        |
| Name                           |                                                                                        |
| First Name                     |                                                                                        |
| Last Name                      |                                                                                        |
| Account                        |                                                                                        |
| kelmatyas1@gmail.com           |                                                                                        |
| Create password                |                                                                                        |
| Confirm password               |                                                                                        |
|                                |                                                                                        |
| Γm not a robot                 | NECAPTOHA<br>Pesery - Termo                                                            |
| I have read and accept the Te  | ms and Conditions                                                                      |
| I have read and accept the     | PAA Agreement                                                                          |
| Allow LAKE HEALTH to uploar    | IPAA release for any data shared with LARE HEALTH in the futur<br>I to my Image Folder |
| (Warning: By selecting this or | tion you are granting full upload access to your account)                              |
|                                |                                                                                        |

5. You will automatically be directed you to PowerShare Home Page

| Nuance <sup>®</sup> Power | Share <sup>®</sup> Network |                       |
|---------------------------|----------------------------|-----------------------|
| Welcom                    | e, please sign in.         |                       |
|                           | Bookmark This Pa           | ge                    |
|                           | Email                      |                       |
|                           | Password                   | Forgot Your Password? |
|                           | Sign                       | In                    |

\*\*\* Please bookmark this page or save it as a favorite for future use\*\*\* If this page does not automatically load please visit this website: <u>https://www1.nuancepowershare.com/smr/login</u>

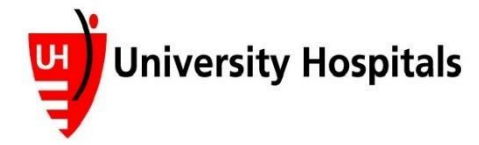

6. You will need to log in using your email address and password that you created in step 4 and click "Sign In"

| Nuance® <b>Pow</b> | erShare <sup>®</sup> Network    |                       |
|--------------------|---------------------------------|-----------------------|
| Welcome            | , please sign in.               |                       |
|                    | Sign out successful. Thank you. |                       |
|                    | Bookmark This Page              | l .                   |
|                    | kelmatyas1@gmmail.com           |                       |
|                    | ••••••                          | Forgot Your Password? |
|                    | Sign In                         |                       |

7. Select Images tab

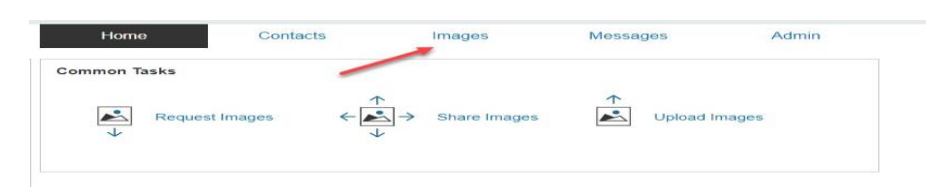

8. Double click on Image Thumbnail

|   | D TEST    | 11/02/2022 10:26am | 1/21/2022 6:52pm | CR | Mine |
|---|-----------|--------------------|------------------|----|------|
| 1 | 4/10/1972 |                    |                  |    |      |

9. Image will appear and separate window

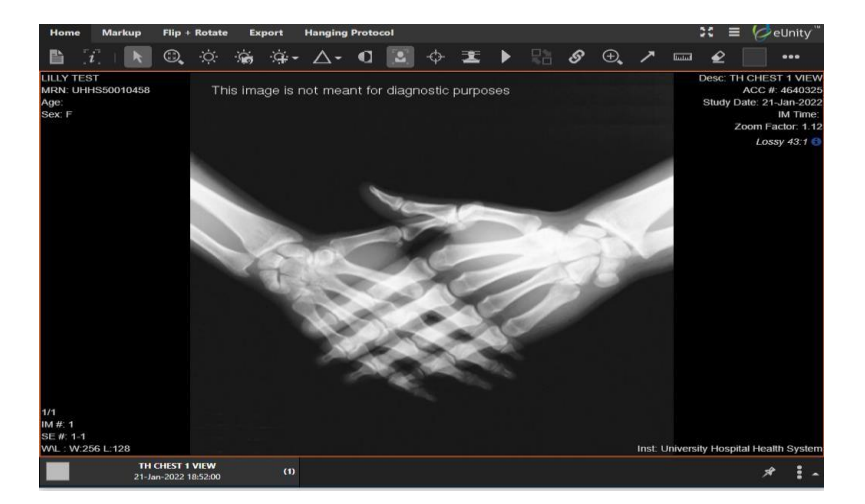

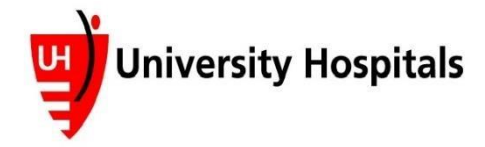

10. Click on "X" in upper right hand corner to close

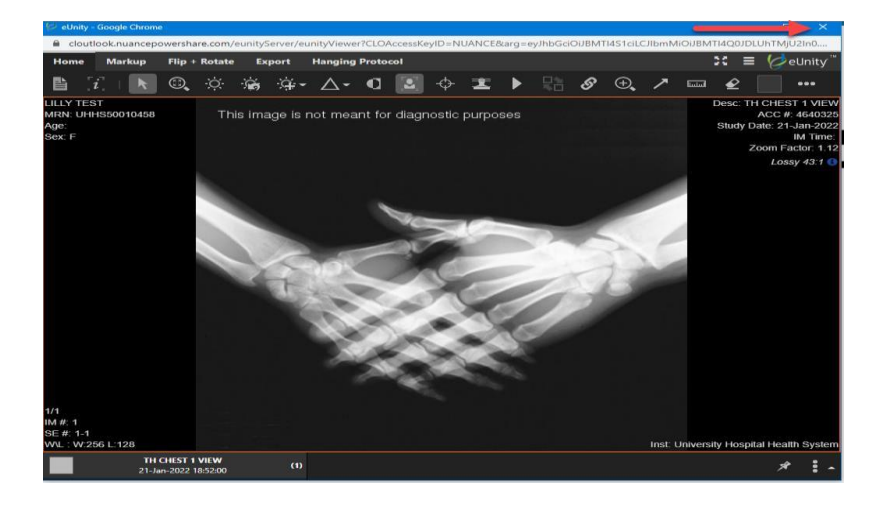

# If you want to share with your physician:

1. Select box next to your name

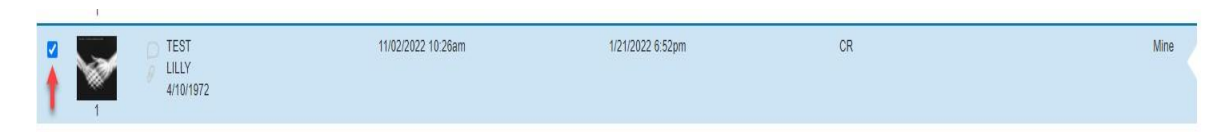

2. Click on "Share these images"

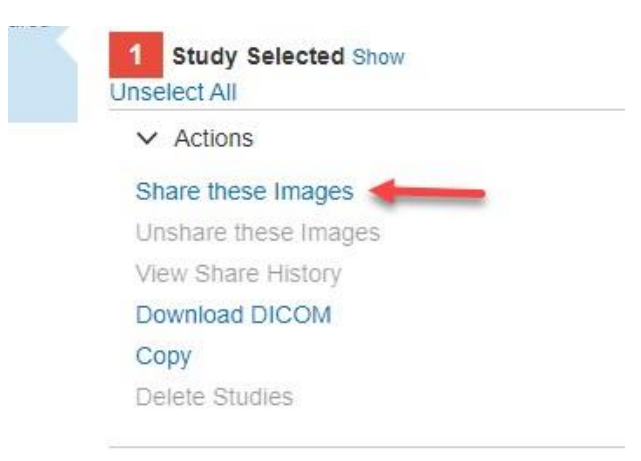

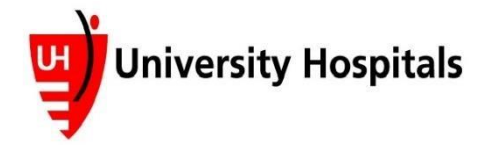

# UH Radiology Image Share: Patient Instructions

×

- 3. Click on "Search for a new contact"
  - a. Patient must already create a contact in order for them to search existing

|          | Select Images to Share | Choose Recipient        | Confirm  | and Share       |
|----------|------------------------|-------------------------|----------|-----------------|
| rst Name | Last Name              | DICOM Study Date        | Modality | Body Part       |
| LLY      | TEST                   | 1/21/22, 6:52:00 PM.000 | CR       | TH CHEST 1 VIEW |

- 4. Click on Category drop down
  - a. Must have a Category selected

| Chara  | Imagaa  | Choose | Peoinient |
|--------|---------|--------|-----------|
| Silare | inayes. | Choose | Recipient |

| Select Images to                                       | Share C | hoose Recipient | Confirm and Share |
|--------------------------------------------------------|---------|-----------------|-------------------|
| Ivanced Search                                         |         |                 |                   |
| quired                                                 |         |                 |                   |
| Category 🗸                                             |         |                 |                   |
| Category<br>Hospitals/Imaging Facilities<br>Physicians |         |                 |                   |
| Patients                                               |         |                 |                   |
| Email                                                  |         |                 |                   |
| City                                                   |         |                 |                   |
| State 🗸                                                |         |                 |                   |
| Zip                                                    |         |                 |                   |

5. Type in Email Address and click "Search"

|                 | •                      | •                | 0                 |  |
|-----------------|------------------------|------------------|-------------------|--|
|                 | Select Images to Share | Choose Recipient | Confirm and Share |  |
| dvanced Search  |                        |                  |                   |  |
| equired         |                        |                  |                   |  |
| Patients        | ~                      |                  |                   |  |
| ptional         |                        |                  |                   |  |
| Name            |                        |                  |                   |  |
| kmatyas1@gmail. | com                    |                  |                   |  |
| City            |                        |                  |                   |  |
| State           | ~                      |                  |                   |  |
| Zip             |                        |                  |                   |  |

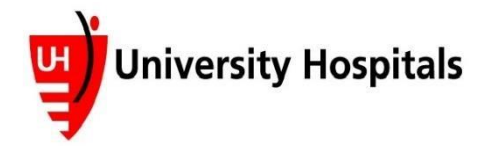

×

#### 6. Click "Share"

|                             | •                      | •                | 0                |
|-----------------------------|------------------------|------------------|------------------|
| 5                           | Belect Images to Share | Choose Recipient | Confirm and Shar |
| Advanced Search<br>Required |                        |                  |                  |
| Patients                    | ~                      |                  |                  |
| Optional                    |                        |                  |                  |
| Name                        |                        |                  |                  |
| kmatyas1@gmail.com          |                        |                  |                  |
| City                        |                        |                  |                  |
| State                       | ~                      |                  |                  |
| Zip                         |                        |                  |                  |
| Зр                          |                        |                  |                  |
| Search or Cancel            |                        |                  |                  |
| earch Results               |                        |                  |                  |
| kmatyas1@gn                 | nail.com               | * Not in         | PowerShare       |

7. Confirm that "Allow contact to make a copy of images shared with them" is checked and click "Invite"

| Petersmith@testemail                                                                                       | .com                                                                                                    |
|----------------------------------------------------------------------------------------------------|----------------------------------------------------------------------------------------------------|
| Personal Message                                                                                           |                                                                                                    |
| By checking this box,                                                                                      | . I hereby electronically sign the online HIPAA Release for the data being shared in this transaction d to my Image Folder |
| Allow contact to upload                                                                                    | , , ,                                                                                                    |
| Allow contact to upload                                                                                    | g this option you are granting full upload access to your account)                                                         |
| <ul> <li>Allow contact to upload</li> <li>(Warning: By selecting</li> <li>Allow contact to make</li> </ul> | a copy of images shared with them                                                                                          |

8. You will receive confirmation screen, click on "X"

| Sharing Images                             |            |           |                         |     |                 |
|--------------------------------------------|------------|-----------|-------------------------|-----|-----------------|
| Status                                     | First Name | Last Name | DICOM Study Date        | Mod | Body Part       |
| The images will be shared upon acceptance. | LILLY      | TEST      | 1/21/22, 6:52:00 PM.000 | CR  | TH CHEST 1 VIEW |

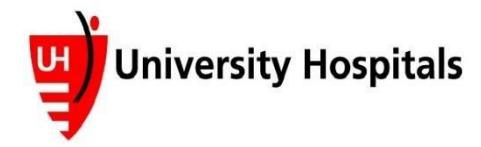

# To Share with an Existing Contact (previously added physician/contact):

- 1. Search for the physician/contact by name or email address
  - a. Name/email address should populate
  - b. Verify email address is correct

| Choose Recipient | Confirm and        | Eb aug                             |
|------------------|--------------------|------------------------------------|
|                  |                    | onare                              |
| dy Date          | Modality           | Body Part                          |
| 2:00 PM 000      | CR                 | TH CHEST 1 VIEW                    |
|                  | dy Date 200 PM 000 | dy Date Modality<br>2:00 PM 000 CR |

2. Click on Name/Email address that populates if correct, then click on "Share with a contact"

|                   | Select Images to Share | Choose Recipient        | Confirm  | and Share       |
|-------------------|------------------------|-------------------------|----------|-----------------|
| st Name           | Last Name              | DICOM Study Date        | Modality | Body Part       |
| LLY               | TEST                   | 1/21/22, 6:52:00 PM.000 | CR       | TH CHEST 1 VIEW |
|                   |                        |                         |          |                 |
| share with a cont | act or Cancel          |                         |          |                 |
| •                 |                        |                         |          |                 |
| - T               |                        |                         |          |                 |
|                   |                        |                         |          |                 |

3. Verify that "allow contact to make a copy of images shared with them" is checked and then click share

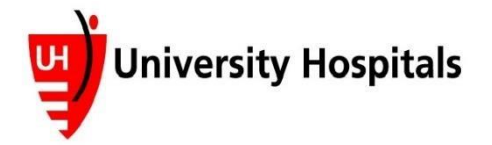

|                                    |                                 | Observe Description                                   | 0                  |                              |  |
|------------------------------------|---------------------------------|-------------------------------------------------------|--------------------|------------------------------|--|
|                                    | Select images to Share          | Choose Recipient                                      | Contin             | Contirm and Share            |  |
| Review the details to              | elow, select the appropriate ch | heck boxes and click the Share button to              | share vour images. |                              |  |
|                                    |                                 |                                                       |                    |                              |  |
|                                    |                                 |                                                       |                    |                              |  |
|                                    |                                 |                                                       |                    |                              |  |
|                                    |                                 |                                                       |                    |                              |  |
| ne following image(s               | are being shared with Kelly N   | Matyas                                                |                    |                              |  |
| e following image(s                | are being shared with Kelly N   | Matyas                                                |                    |                              |  |
| ne following image(s               | are being shared with Kelly M   | Matyas<br>DICOM Study Date                            | Modality           | Body Part                    |  |
| ne following image(s<br>First Name | Last Name                       | Matyas<br>DICOM Study Date<br>1/21/22, 6:52:00 PM.000 | Modality           | Body Part<br>TH CHEST 1 VIEW |  |

4. Will receive confirmation screen, click on "X"

| Study Date Mod    | Body Part                                                 |
|-------------------|-----------------------------------------------------------|
| 6:52:00 PM.000 CR | TH CHEST 1 VIEW                                           |
| 6                 | itudy Date         Mod           :52:00 PM.000         CR |

\*If any problems occur please contact UH Image Library at 216-844-7682\*